## การสมัครบัญชีผู้ใช้งาน สำหรับนักศึกษาใหม่

1. URL เพื่อใช้งานระบบงานทะเบียน

https://sakonnakhon-ess.rmuti.ac.th/Rmuti/Registration/

2. คลิกปุ่ม สร้างบัญชีผผู้ใช้งาน

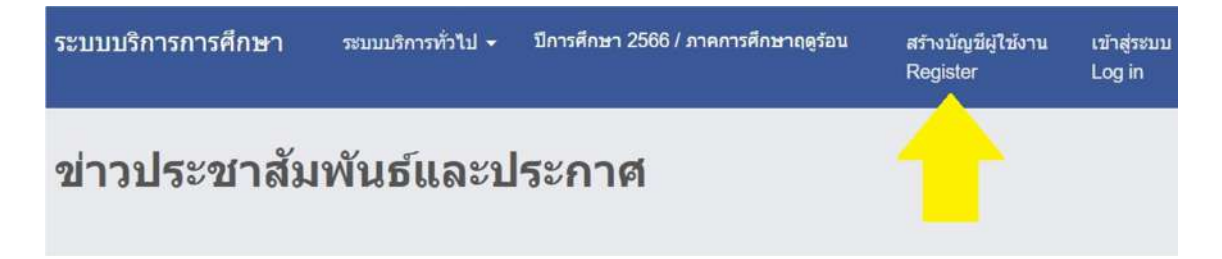

- 3. กรอกข้อมูลตามช่องที่ให้มา(โดยหมายเลข2 ไม่ต้องใส่คำนำหน้านาย นาง นาง นางสาว)
- **4.** เมื่อใส่ข้อมูล 1 2 3 4 เรียบร้อยแล้ว ให้นักศึกษาคลิก ค้นหา หากใส่ข้อมูลได้ถูกต้องครบถ้วน ระบบจะ แสดงรหัสนักศึกษาออกมาที่ หมายเลข 5 **ให้บันทึกรหัสนักศึกษาไว้เพื่อใช้ในการ Login**

| รามวารถึงการได้สังนาว   |               |          |              |          |                                                          |
|-------------------------|---------------|----------|--------------|----------|----------------------------------------------------------|
| S IDIA-IDDALIMINA I     |               |          |              |          |                                                          |
| รหัสผู้สมัครสอบคัดเลือก |               | 1        |              |          |                                                          |
| ชื่อ-นามสกุล            |               | 2        |              | 3        | * ไม่ต้องใส่ค่านำหน้าชื่อ                                |
| รมัสประจำตัวประชาชน     |               | 4        |              |          |                                                          |
| ดันหารหัสนักศึกษา       | ค้มหา         | 5 กด     | ค้นหา        | 1        | ชื่อ,นามสกุลและรหัสประจำดัวประชาชนแล้วกดปุ่มนี้เพื่อค้นห |
| รเงิสนักศึกษา           | <b>6</b> รหัส | นักศึกเ  | ก ให้เร      | ขียน     | บันทึก หรือถ่ายรูปไว้ เพื่อนำไปใช้                       |
|                         | Login         | เข้าระบา | บครั้งต่อไปข | าะใช้รห้ | ัสนักศึกษาเป็น Username                                  |
| รพัสผ่าน                | 7             | ตั้งเอง  | 1 *          | กรุณาระ  | ะบุรนัสผ่านความยาวไม่น้อยกว่า 6 ด้วอักษร                 |
| ยืนยันรหัสผ่าน          | 8             | ยืนยั    | เตาม         | 7        |                                                          |

- 5. เมื่อใส่ข้อมูลครบหมดแล้ว คลิก Register (9) เพื่อยืนยันข้อมูล
- เมื่อทำการสร้างบัญชีผู้ใช้งานเรียบร้อยแล้ว ให้นักศึกษาทำการ Login เข้าสู่ระบบเพื่อดำเนินการรายการ
   อื่น ๆ ต่อไป

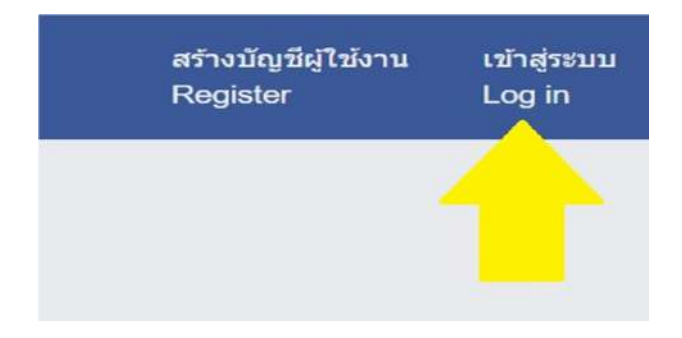

### การเข้าทำรายการลงทะเบียนเรียน

1. URL เพื่อใช้งานระบบงานทะเบียน

https://sakonnakhon-ess.rmuti.ac.th/Rmuti/Registration/

|                                                                                                    | <b>รະบบบร</b> ิ<br>Use a local a | <b>รัการการศึกษา</b><br>account to log in.           |
|----------------------------------------------------------------------------------------------------|----------------------------------|------------------------------------------------------|
|                                                                                                    | Username                         | รหัสนักศึกษา(11หลักและ -X)<br>ตัวอย่าง 67921170088-5 |
| And the second second s | Password                         | รหัสผ่านที่ตั้งไว้                                   |
|                                                                                                    | ลืมรหัสผ่าน นศ.<br>Forget Passwo | rd For Student.                                      |

2. เมื่อ Login เข้ามาแล้ว ให้คลิกเมนูด้านบน โดยเลือกเมนูย่อย ระบบบริการนักศึกษา

| ระบบบริการการศึกษา 🖀 | ระบบบริการนักศึกษา 🗸 | ปีการศึกษา | 2567 💊 | / ภา | คการศึกษาที่ 1 | ~ |  |
|----------------------|----------------------|------------|--------|------|----------------|---|--|
|                      | ระบบบริการทั่วไป     |            |        |      |                |   |  |
|                      | ระบบบริการนักศึกษา   | <          |        |      |                |   |  |
| ขาวประชาสม           | ระบบบริการอาจารย์    | กาะ        |        |      |                |   |  |
|                      | -                    |            |        |      |                |   |  |
|                      |                      |            |        |      |                |   |  |
|                      |                      |            |        |      |                |   |  |

 คลิกเมนู ลงทะเบียนเรียน แล้วคลิกเลือกเมนูย่อย ลงทะเบียนเรียน หลังจากนั้นจะปรากฎหน้าต่างค้นหา รายวิชาออกมา

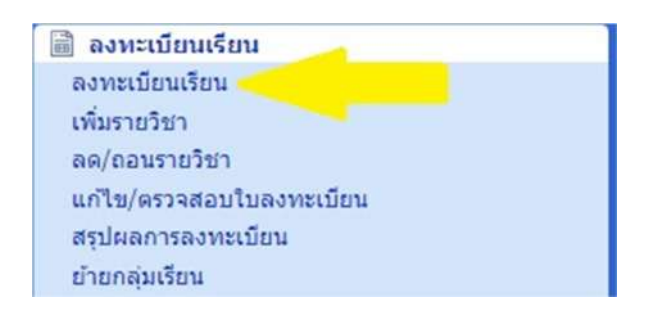

# คลิก ค้นหารายวิชา เพื่อเข้าสู่หน้าต่างค้นหารายวิชา

| บันทึกเกรด |
|------------|
|            |
|            |
|            |
|            |
|            |
|            |
|            |
|            |

5. เมื่อปรากฏหน้าต่างค้นหารายวิชาออกมาให้เลือก - **แบบรายวิชา** 

ค้นหาโดย <mark>รหัสวิชา</mark> โดยใส่รหัสวิชาจากตารางเรียน

## เช่น 11-222-333-444 ลงในช่องรหัสวิชา

| เงื่อนไขการการค้นหา       |                      |                |
|---------------------------|----------------------|----------------|
| ลงทะเบียนข้ามวิทยาเขต : 回 | รัทยาเขตสกลนคร       |                |
| ดัมหารายวิชาแบบ :         | ⊖ແນນกระเช้า ⊛ແນນราย' | วชา            |
| ด้มหาโดย :                | รหัสวีชา 🔹           | ไส่รห้สวิชา    |
|                           | แล้งเรียนว่าง        | XX-XXX-XXX-XXX |

## ตัวอย่างตารางเรียน ของนักศึกษา

|    |                | ตารางเรีย                   | n         |          |    |           |    |    |     | ~                                       |
|----|----------------|-----------------------------|-----------|----------|----|-----------|----|----|-----|-----------------------------------------|
|    |                |                             |           | หน่วยกิด |    | เวฮาเรียน |    |    |     |                                         |
| ที | วทัสวิชา       | ที่อวิหา                    | กสุมเรียน | te.      | ť  | 5         | n  | U  | u.  | ซียสูสอน                                |
| 1  | 00-400-100-008 | รากเหง้า มหร.อีสาน          | CER67     | 3        | 1  | 2         | -1 | 3  | 3   | อ.ธเนศวร์อุศม ซูมพลหล้า                 |
| 2  | 02-005-011-109 | แคลดูลิส 1 สำหรับวิศวกร     | CER67     | 3        | 0  | з         | 3  | 0  | 6   | ย.กิดลิศักดิ์ อำนวยการ                  |
| 3  | 02-005-030-101 | ฟลิกส์ 1                    | CER67     | з        | 0  | 3         | 3  | 0  | 6   | อ.ภาณุวัฒน์ ไขยะขษฐ์                    |
| 4  | 02-005-030-102 | ปฏิบัติการพิสิกส์ 1         | CER67     | 0        | 1  | 1         | 0  | 3  | - i | ย.สำเนียง สุนทัพน์                      |
| 5  | 50-407-011-106 | เคมีพื้นฐานสำหรับวิศวกรโยยา | CER67     | 2        | i. | 3         | 2  | 3  | 5   | ย.ปาลีดา ขาระ                           |
| 6  | 50-407-011-108 | พื้นฐานวิศวกรรมโยชา         | CER67     | 2        | 0  | 2         | 2  | ٥  | 4   | อ.จันทีมา มณีโซติวงศ์ .อ.บิโยรส ทะแสนอด |
| 7  | 50 407 060 101 | ວັແຫຼວິສວກຮອນ               | CER67     | 3        | 0  | 3         | 3  | a  | 6   | อ.อภิวัฒน์ ด่านแก้ว                     |
| 8  | 50-407-100-101 | การโปรแกรมคอมพิวเตอร์       | CER67     | 2        | 1  | 3         | .2 | 3  | 5   | แสุวัลขา ศิริศิลป์                      |
|    |                | 172                         |           | 16       | a. | 20        | 16 | 12 | 36  |                                         |

6. ให้เลือกรายวิชาตามตารางเรียน โดยอ้างอิงตามข้อมูลดังนี้

- 6.1 รหัสวิชา 6.2 ชื่อวิชา
- 6.3 ชื่อกลุ่มเรียน

กดเลือกรายวิชานั้น ๆ ที่ปุ่ม 🗌 ที่ด้านหน้าของวิชานั้น 🗹

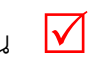

ทำการคลิกปุ่ม <mark>ตกลง</mark> แล้วทำการเลือกรายวิชาอื่น ๆ ต่อไป

| เงือนไ | ไขกา | เรการค้นหา     |                                     |                                                  |              |                                                                                      |            |                     |
|--------|------|----------------|-------------------------------------|--------------------------------------------------|--------------|--------------------------------------------------------------------------------------|------------|---------------------|
|        |      | ลงทะเบีย       | นข้ามวิทยาเขด : 🗍                   | วิทยาเขตสกลนคร                                   |              | •                                                                                    |            |                     |
|        |      | i              | ค้นหารายวิชาแบบ :                   | ®ແນນกระเช้า ©ແນນรາຍวิชา                          |              |                                                                                      |            |                     |
| đ      | าดับ | รหัสวิชา       |                                     | ชื่อวิชา                                         | หน่วยกิด     | อาจารย์ผู้สอน                                                                        | กลุ่มเรียน | ที่นึ่ง/<br>ทั้งหมด |
|        | F    |                |                                     |                                                  |              | อ.ธเนศวร์อุดม จูมพล                                                                  |            |                     |
| 9      | 1    | 00-011-<br>101 | พลวัดทางสังคมกับ<br>Social Dynamic  | การคำรงชีวิตอย่างมีความสุข<br>s and Happy Living | 3(3-0-<br>6) | อ.กรรณีการ์ สมบุญ,<br>อ.พัชรินทร์ สายทอง,<br>อ.ศิริพร สารคล่อง<br>อังคาร 09:00-12:00 | тм58       | 58/90               |
|        | 2    | 00-012-<br>101 | การพัฒนาคุณภาพ<br>Life and Social   | ชีวิตและสังคม<br>Quality Development             | 3(3-0-<br>6) | อ.กรรณก 6 สมบุญ,<br>อ.พัชรินทร์ สายทอง,<br>อ.ศิริพร สารคล่อง<br>จันทร์ 09:00-12:00   | ТМ58       | 58/90               |
| 9      | 3    | 00-021-<br>101 | ทักษะทางสารนิเทศ<br>Information Lit | eracy                                            | 3(3-0-<br>6) | อ.อนัญญา พรมโคคร,<br>อ.ปราโมทย์ เหลาลาภะ<br>อังคาร 13:00-16:00                       | TM58       | 51/90               |
|        |      | 02-020-        | เดมีทั่วไป 1                        |                                                  | 3(3-0-       | อ.พงศธร ทองกระสี                                                                     | TM58       | 67/00               |

ทำการเลือกรายวิชาอื่น ๆ จนครบตามตารางเรียนของนักศึกษา

|   | สาลับ | านัสวิชา       | ส์อวิชา                                                                    | หม่วยกัด | ประเภทวิชา | นักษณะดงทะเบียน | บันพึกเกรต | កផុរនើយា | ผู้สอบ                                                             |
|---|-------|----------------|----------------------------------------------------------------------------|----------|------------|-----------------|------------|----------|--------------------------------------------------------------------|
| 0 | 1     | 00-400-100-008 | รากเหร่า มพร.อิสาน<br>Root of RMUTI                                        | 2        | ແນນຄະເທົາ  | ปกติ 👻          | sinā 👻     | CER67    | อ.ธเนตวร์อุดม รุมพลพล้า<br>พุธ 13:00-14:00<br>พุธ 14:00-17:00      |
| 0 | 2     | 02-005-011-109 | แตลดูลิส 1 สำหรับวิศวกร<br>Calculus 1 for Engineers                        | 3        | แบบกระเข้า | ปกติ 🛩          | sinā 👻     | CER67    | อ.กิดดิศักดิ์ สานวยการ<br>พุธ 08:00-11:00                          |
| 0 | з     | 02-005-030-101 | ฟิสิกส์ 1<br>Physics 1                                                     | -3       | แบบกระเข้า | ปกติ 🛩          | unii ~     | CER67    | อ.ภาณุวัฒน์ ไชยเชษฐ์<br>อังคาร 13:00-16:00                         |
| 0 | 4     | 02-005-030-102 | ปฏิบัติการพิสิกส์ 1<br>Physics Laboratory 1                                | 1        | แบบกระเข้า | ปกติ 👻          | unā 👻      | CER67    | ล.สำเนียง ลุนพัฒน์<br>จันทร์ 13:00-16:00                           |
| 0 | 5     | 50-407-011-106 | เดมีพื้นฐานสำหรับวิศวกรโยธา<br>Fundamental of Chemistry for Civil Engineer | 3        | แบบกระเข้า | ปกติ 👻          | ปกตี 👻     | CER67    | อ.ปาลีตา บาระ<br>จันทร์ 08:00-10:00<br>จันทร์ 10:00-13:00          |
| ò | 6     | 50-407-011-108 | พื้นฐานวิศวกรรมโอธา<br>Basic of Civil Engineering                          | 2        | แนบกระเท้า | tinê 👻          | vioñ 👻     | CER67    | อ.ปิโบรส ทระสนฮด,<br>อ.จันทีมา มณีโปด้วงศ์<br>พฤหัสบดี 13:00-15:00 |
| 0 | Z     | 50-407-060-101 | วัสดุวิศากรรม<br>Engineering Materials                                     | 3        | แบบกระเข้า | ปกติ 🛩          | sinā 👻     | CER67    | อ.อกิวัฒน์ ต่านแก้ว<br>พฤฬสนดี 08:00-11:00                         |
| 0 | 8     | 50-407-100-101 | การโปรแกรมคอมพิวเตอร์<br>Computer Programming                              | 3        | แนนกระเปล  | ปกตี 🗸          | ปกติ 🛩     | CER67    | อ.สุรัคยา ศิริศัสป์<br>ศกร์ 08:00-10:00<br>ศกร์ 10:00-13:00        |

## 7. เมื่อเลือกรายวิชาได้ครบตามตารางเรียนแล้ว ยืนยันการลงทะเบียนเรียน

| ข้อดกลงการลงทะเบียน                                                                                                    |                                                                                                    |                   |
|----------------------------------------------------------------------------------------------------|----------------------------------------------------------------------------------------------------|-------------------|
| <ol> <li>รายวิชาลงทะเมียนต่องเป็นรายวิชาคามโครงสร้างหลักสูตรของนักศึกษ</li> <li>สานวาแหน่วยกิดลงทะเบียนเรียน</li> <li>ระดับ ปร.ส. องทระเบียนใชน</li> <li>ระดับ ปร.ส. องทระเบียนใหม่</li> <li>ระดับ ปร.ส. องทระเบียนใหม่</li> <li>ระดับ ปร.ส. องทระเบียนใหม่</li> <li>ระดับ ปร.ส. องทระเบียนใหม่</li> <li>ระดับ ปร.ส. องทระเบียนใหม่</li> <li>ระดับ ปร.ส. องทระเบียนใหม่</li> <li>ระดับ ปร.ส. องทระเบียนใหม่</li> <li>ระดับ ปร.ส. องทระเบียนใหม่</li> <li>ระดับ ปร.ส. องทระเบียนใหม่</li> <li>ระดับ ปร.ส. องทระเบียนใหม่</li> <li>ระดับ ปร.ส. องทระเบียนให้ถูกต่องก่อนคลิกปุ่ม "ยืนยิน"</li> </ol> | า<br>มกิด (ภาคฤดูร้อนไม่เก็น 12 หน่วยกิด)<br>ห่วยกิด (ภาคฤดูร้อนไม่เก็น 9 หน่วยกิด<br>หม่วยกิด (ภาคฤดูร้อนไม่เก็น 6 หน่วยกิน<br>เป็น |                   |
| บันทึก                                                                                                    | ยืนยืนการลงทะเมียน >>                                                                                                    | ยกเล็กในลงทะเมือน |

# 8. ยืนยันข้อมูลการลงทะเบียนเรียน อีกครั้งที่ปุ่ม บันทึก/ใบแจ้งการชำระเงิน

| รมัสบักศึกษา - ชื่อ - นามสกุด : 6                                     |                          |                   | : 67             |             |             |           |            |                 |  |  |  |  |  |
|-----------------------------------------------------------------------|--------------------------|-------------------|------------------|-------------|-------------|-----------|------------|-----------------|--|--|--|--|--|
| GofaiAusTinasiodwr : 18900                                            | ภาคการศึกษา/มีการศึกษา : | : 1/2567          |                  |             |             |           |            |                 |  |  |  |  |  |
|                                                                       | เลขที่ในแจ้งข่าระ :      | ยึงไม่พิมพ์ใบแจ้ง | ข่าระ            |             |             |           |            |                 |  |  |  |  |  |
| สถานะภาพประเจีย<br>ยอดที่สามารถกู้ ICL ได้ : (                        |                          | ยังใม่ข่าระเงิน   |                  |             |             |           |            |                 |  |  |  |  |  |
|                                                                       |                          | 0.00              | 0.00             |             |             |           |            |                 |  |  |  |  |  |
| วันครบกำหนดประ : 7                                                    |                          |                   | 28 ມິຄຸນາຍນ 2567 |             |             |           |            |                 |  |  |  |  |  |
|                                                                       | ฮัตราค่าปรับ ต่อวัน :    | 0                 | บาท              |             |             |           |            |                 |  |  |  |  |  |
|                                                                       | การสำระเงิน :            | 🖲 ช่าระเด็มจำ     | นวน              |             | 🔿 ขอกู้ / แ | บ่งจ่าย   |            |                 |  |  |  |  |  |
|                                                                       | แอดปาระ                  |                   | une ICL un       |             |             |           | ตอดผ่อนสัน |                 |  |  |  |  |  |
|                                                                       | 18,900.00                | 0.00 0.00         |                  |             |             |           | 0.00       |                 |  |  |  |  |  |
| าสะเลียด                                                              |                          |                   |                  |             |             |           |            |                 |  |  |  |  |  |
| lo,                                                                   | รามการ                   |                   | inum             | สาหารางเสีย | กู้ ICL     | ปกระเลง   | ยอดต่อมตัน | แก้ไหร่างเวนเล้ |  |  |  |  |  |
| <ol> <li>(หอพัก) ค่าหอพักนักศึกษา</li> </ol>                          |                          |                   | 1                | 5,100.00    | 0.00        | 5,100.00  | 0.00       | แก้ไข           |  |  |  |  |  |
| 2 (หอพัก) คำประกันความเสียหายขอ                                       | งหอพัก                   |                   | 1                | 1,000.00    | 0.00        | 1,000.00  | 0.00       | แก้ไข           |  |  |  |  |  |
| 3 ผ่าบำรุงการศึกษา ผ่าลงทรเบียนและค่าธรรมเนื้อมการศึกษา (แบบเหมาจ่าย) |                          |                   | 1                | 12,000.00   | 0.00        | 12,000.00 | 0.00       | แก้ไข           |  |  |  |  |  |
|                                                                       |                          |                   | 1                | 500.00      | 0.00        | 500.00    | 0.00       | แก้โข           |  |  |  |  |  |
| 4 (หลพัก)ดำให้ฟ้าด่วงหน้า                                             |                          |                   |                  |             |             |           |            |                 |  |  |  |  |  |

## 9. พิมพ์ใบแจ้งชำระ หรือ บันทึกไฟล์ เพื่อนำไปชำระเงิน

| ร่อมูลพักษ์กษา                    |                         |                           |                                    |                              |
|-----------------------------------|-------------------------|---------------------------|------------------------------------|------------------------------|
| รนัสนักศึกษา                      | 67                      | ชื่อ - นามสกุล :          |                                    |                              |
| รมัสมักศึกษาเก่า                  |                         | วิทยาเวล :                | วิทยาเขตสกลนคร                     |                              |
| ระสับการศึกษา                     | ปริญญาพริ               | ens:                      | คณะอุดสาหกรรมและเทคโนโลยี          |                              |
| สาหาวิชา                          | สาขาวีสวกรรมโออา        | โปรแกรมวิชา :             | สาขาวิชาวิศวกรรมโยธา               |                              |
| สถานภาพนักศึกษา                   | ศาลังศึกษา              | อาจารม์ที่ปรึกษา :        | ญี่ช่วยศาสตราจารย์สัณหร็จน์ พลอแดง |                              |
| กลุ่มมักศึกษา                     | CER67431                |                           |                                    |                              |
| จัดกล่ม - ข้อมูลการองทะเบียนเรียน |                         |                           |                                    |                              |
| ปีการศึ                           | 2567 ¥                  | ภาคการศึกษา: ภาคการศึ     | ใกษาที่1 ❤                         | สัมหา                        |
|                                   | ได้ห                    | าการจัดกลุ่มเรียบร้อยแล้ว |                                    |                              |
| รายการใบแจ้งปาระเงิน              |                         |                           |                                    |                              |
| สำคับ เลขเพิ่ไบแข้งข่า            | ระ รหัสนักศึกษา/รหัสสอบ | ชื่อ-นามสกุล              | ประเภทใบแข้งช่าระ                  | รำนวนเงิน                    |
| 1 567100152                       |                         | a                         | งทะเนียนรายวิชา                    | 18,900.00                    |
|                                   |                         | พิมพ์ไมนจังทำระ           |                                    | Activate W<br>Go to Settings |

# รายงานการลงทะเบียน/ใบแจ้งชำระเงิน/ใบเสร็จรับเงิน

สำหรับนักศึกษา

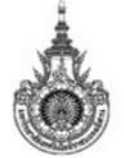

## มหาวิทยาลัยเทคโนโลยีราชมงคลอีสาน วิทยาเขตสกลนคร

199 หมู่ที่ 3 ถ. พังโคน - วารีชภูมิ ต. พังโคน อ. พังโคน จ.สกลนคร 47160

เลขที่ 567100152

ชื่อ - สกุล นาย

รหัสนักศึกษา 67

คณะ อุตสาหกรรมและเทคโนโลยี

#### ภาคเรียน / ปีการศึกษา 1/2567 ระดับ ปริญญาตรี

ภาค ปกติ

#### สาขาวิชา สาขาวิชาวิศวกรรมโยธา

| รหัสวิชา       | ชื่อวิชา                    | หน่<br>ทฤษฎี | วยกิต<br>ปฏิบัติ | รวม  | รายการซำระเงิน                                 |               |
|----------------|-----------------------------|--------------|------------------|------|------------------------------------------------|---------------|
| ลงทะเบียนราย   | วิชา                        | 23           | 2222             | 5    | (หอพัก) ค่าหอพักนักศึกษา                       | 5,100.00 บาท  |
| 00-400-100-008 | รากเหง้า มทร.อีสาน          | 1            | 1                | 2    | (หอพัก) ค่าประกันความเสียหายของหอพัก           | 1,000.00 บาท  |
| 02-005-011-109 | แคลคูลัส 1 สำหรับวิศวกร     | 3            | 0                | 3    | ค่าบำรุงการศึกษา ค่าลงทะเบียนและค่า            | 12,000.00 บาท |
| 02-005-030-101 | ฟิสิกส์ 1                   | 3            | 0                | 3    | ธรรมเนียมการศึกษา (แบบเหมาจ่าย)                |               |
| 02-005-030-102 | ปฏิบัติการฟิสิกส์ 1         | 0            | 2                | 1    | (หอพัก)ค่าไฟฟ้าล่วงหน้า                        | 500.00 บาท    |
| 50-407-011-106 | เคมีพื้นฐานสำหรับวิศวกรโยธา | 2            | 1                | 3    | (หอพัก) ค่าน้ำเหมาจ่าย ภาคการศึกษาละ           | 300.00 บาท    |
| 50-407-011-108 | พื้นฐานวิศวกรรมโยธา         | 2            | 0                | 2    | 6 1                                            |               |
| 50-407-060-101 | วัสดุวิศวกรรม               | 7/ 3         | 20               | 3    |                                                |               |
| 50-407-100-101 | การโปรแกรมคอมพิวเตอร์       |              |                  | いいりり | E AO                                           |               |
|                | BULEL                       | รวม 16       | 4                | 20   | รวมเงิน<br>( หนึ่งหมื่นแปดพันเก้าร้อยบาทถ้วน ) | 18,900.00 บาท |